# FACTBIRD USER GUIDE | IIOT Edge Devices

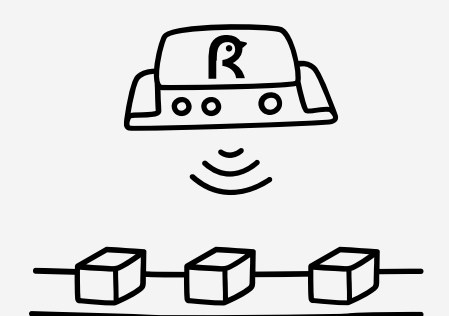

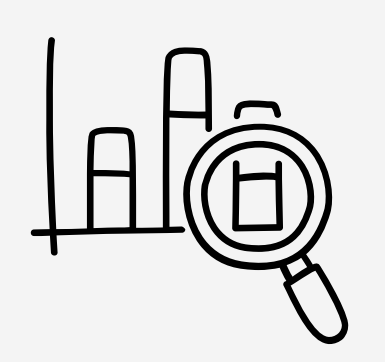

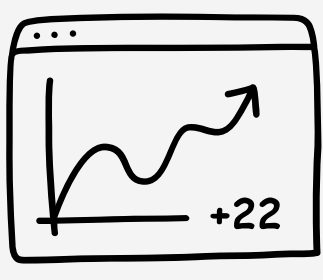

OEE

# factbird.com

# Table of contents

#### Hardware & Software login

| Hardware set up with digital sensor          | 01 |
|----------------------------------------------|----|
| Hardware set up with analog sensor           | 02 |
| Hardware set up with PLC Cable               | 03 |
| Software set up - logging in to the software | 04 |

### Hardware Setup with digital sensor

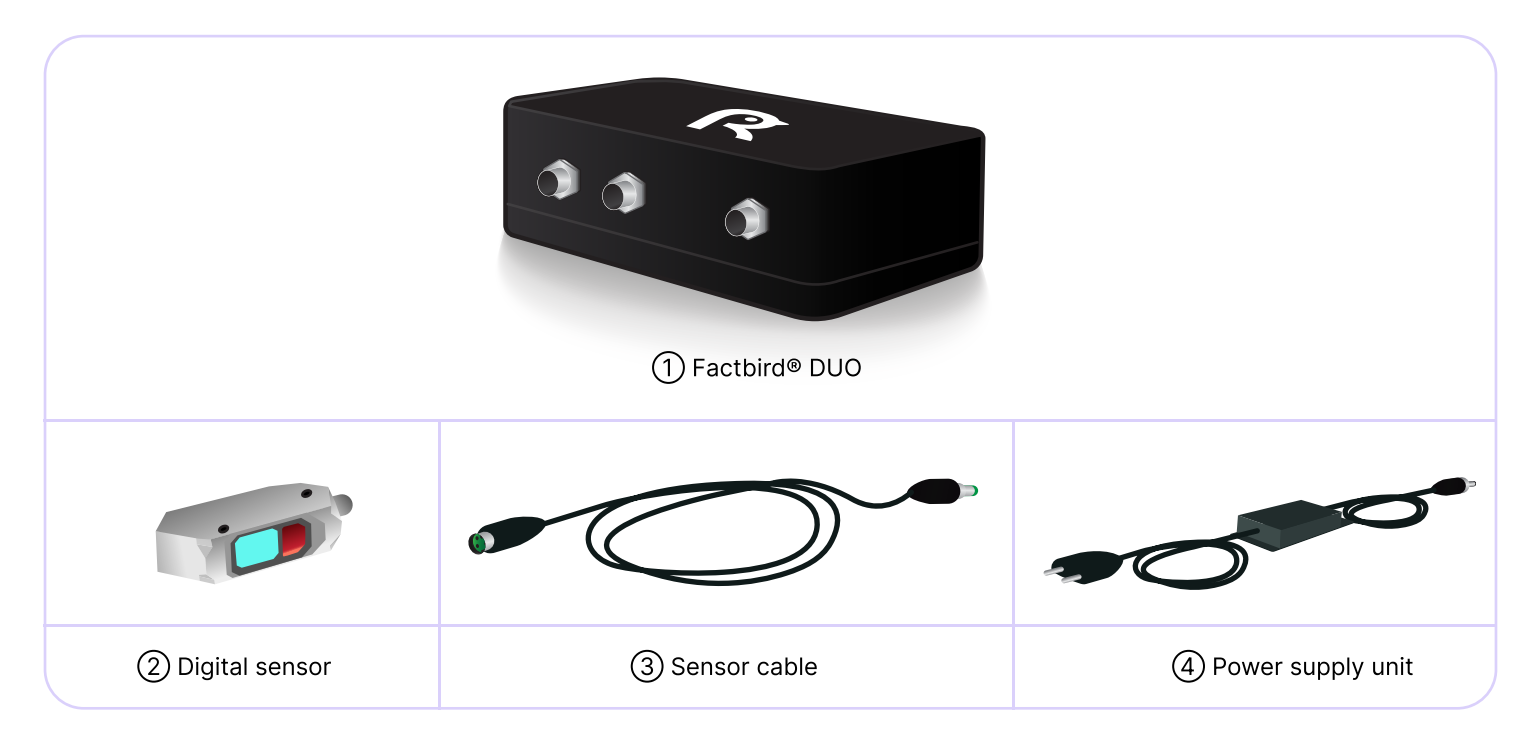

### Connecting a digital sensor and cables

- 1. Connect ③sensor cable to ②digital sensor and ①Factbird® DUO.
- 2. Connect ④power supply unit to ①Factbird® DUO.
- 3. Plug into power and check if the ②sensor turns on.

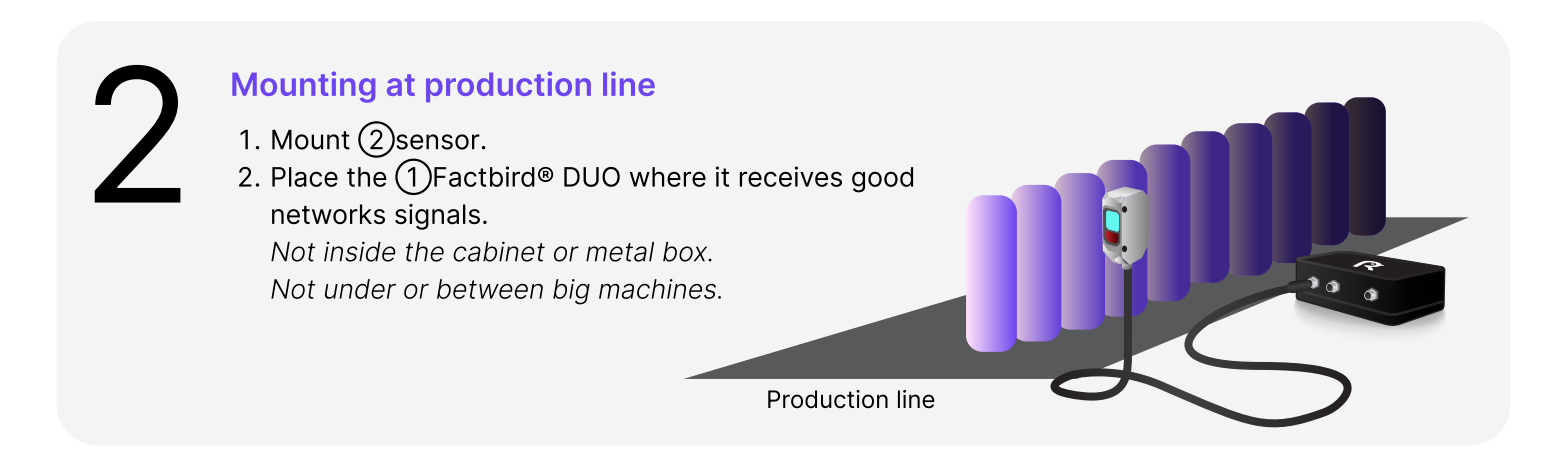

### FACTBIRD

### Hardware setup with analog sensor

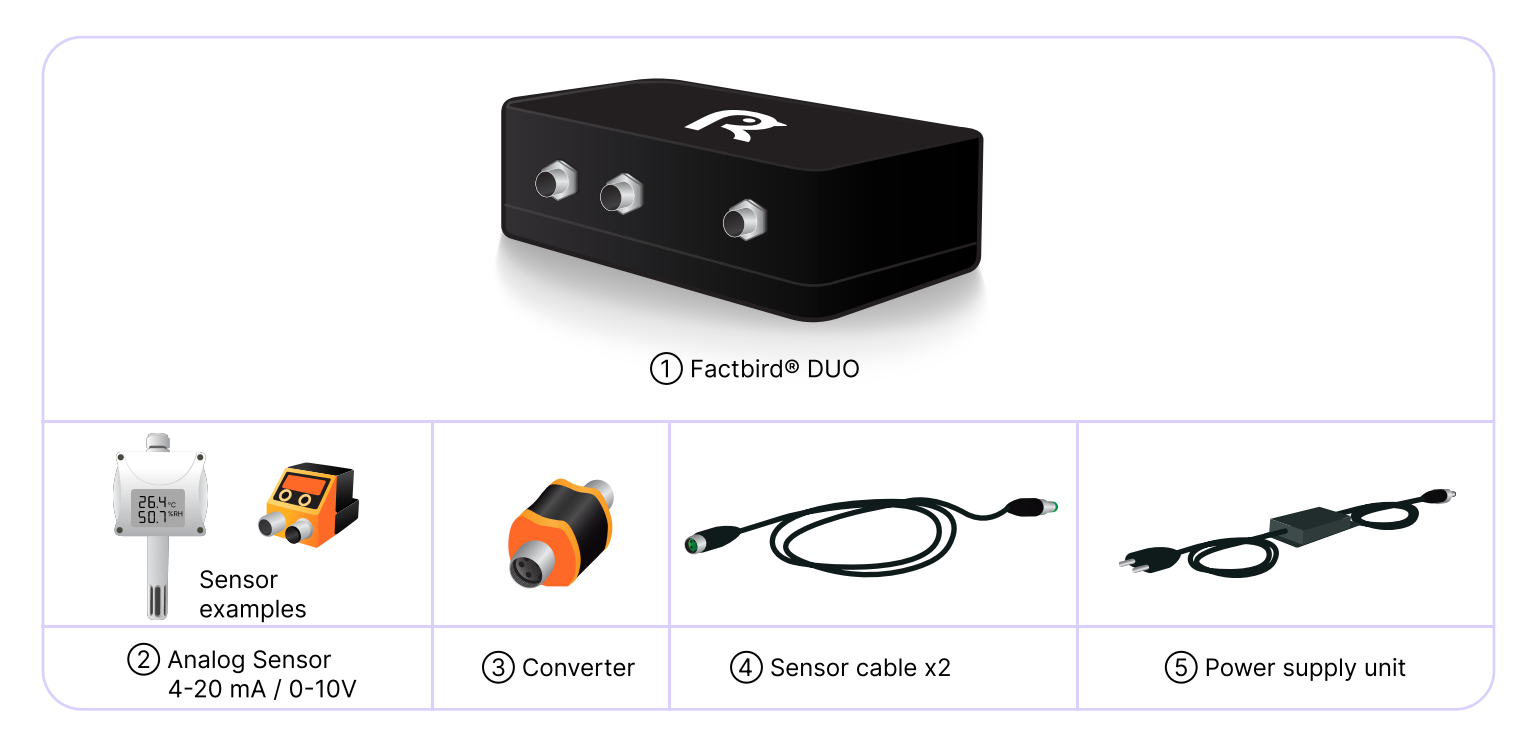

#### Connecting an analog sensor and cables

- Connect one end of (4)sensor cable to (2)analog sensor and the other end to (3)converter, (4)sensor cable and (1)Factbird® DUO device on any of the two ports.
- Connect (5) power supply unit to the power input on the (1) Factbird<sup>®</sup> DUO device.
- 3. Plug into power and check if the display on (3) converter turns on.

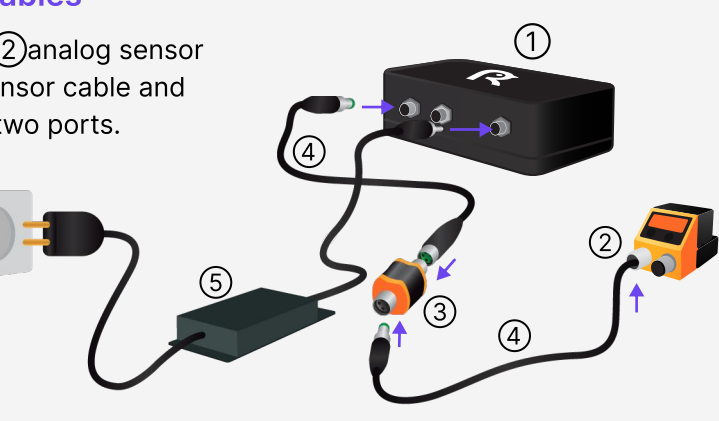

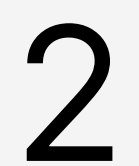

### Mounting at production line

- 1. Mount ②sensor.
- Place the ①Factbird® DUO where it receives good networks signals. Not inside the cabinet or metal box. Not under or between big machines.

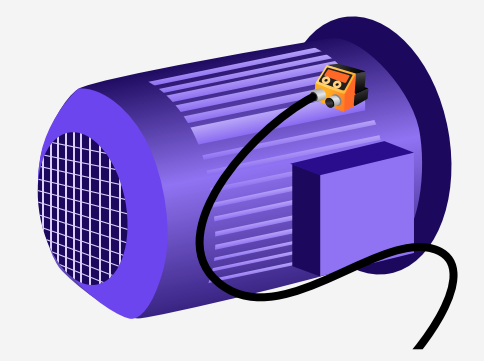

### Hardware setup with PLC cable

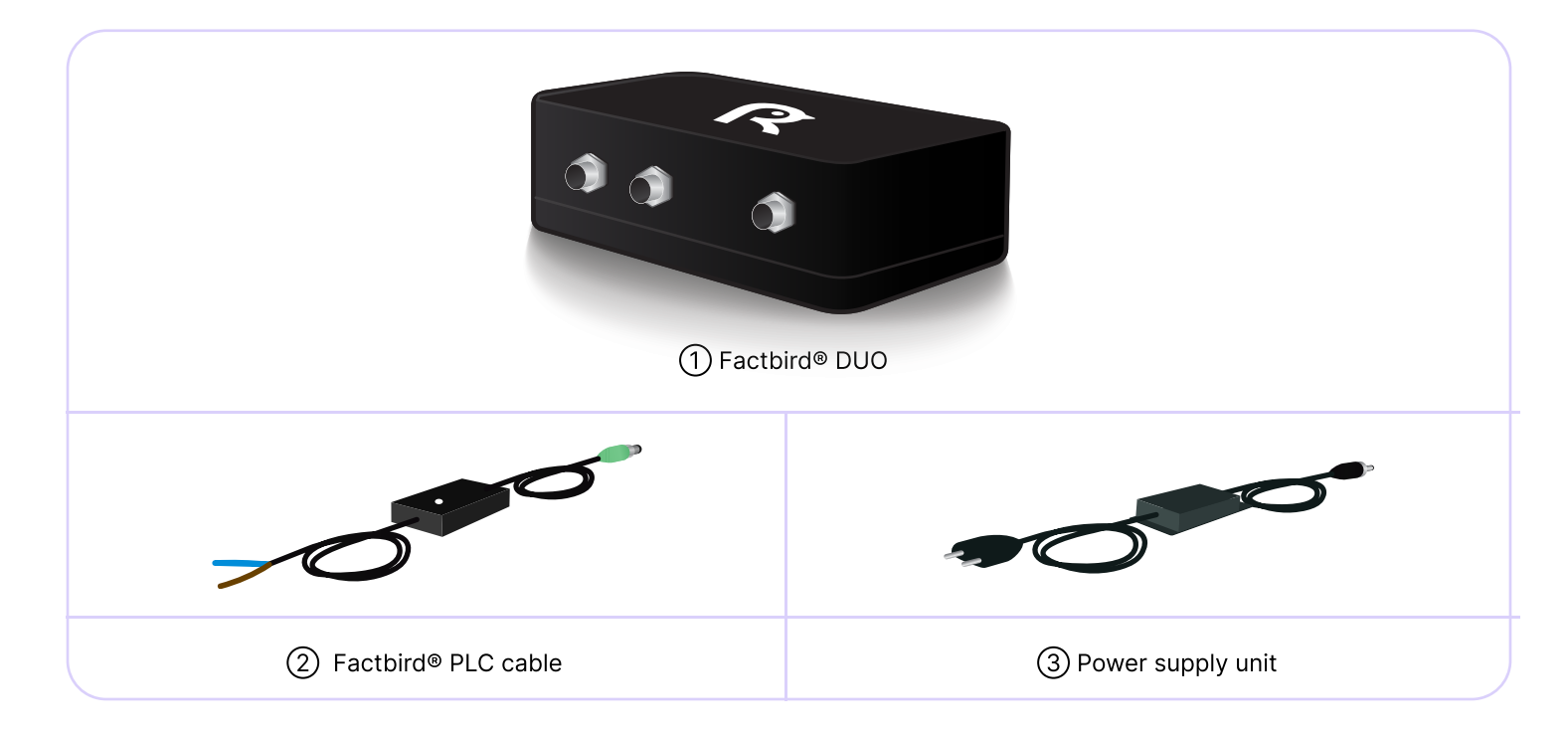

#### **Connecting wires and cables**

- 1. Find a 24V output signal that is high for every part produced and install the ② Factbird<sup>®</sup> PLC cable in parallel. e.g. PLC terminal of existing sensors for counting parts produced.
- 2. Connect ②Factbird® PLC cable to ①Factbird®.
- 3. Connect ③power supply unit to ①Factbird® and plug into power.

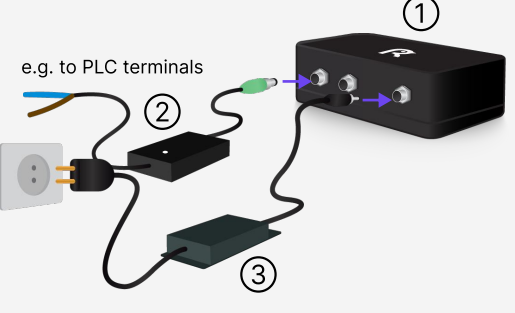

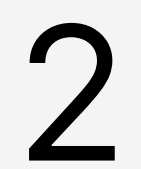

#### **Check the connection**

- Place the ①Factbird<sup>®</sup> DUO where it receives good networks signals. Not inside the cabinet or metal box. Not under or between big machines.
- 2. The indicator light on ②Factbird® PLC cable starts blinking once it receives signal.

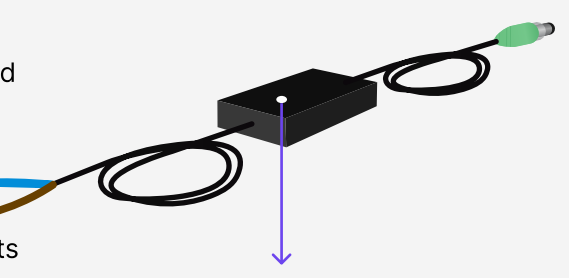

The indicator light starts blinking.

# Software login

- 1. You'll receive a welcome email from Factbird.
- 2. Open the email and create your password according to the instruction in the email.
- 3. Log into the Factbird application and view your production data at: cloud.factbird.com

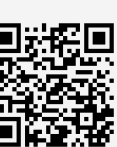

For more details, see the guide at factbird.com/resources/getting-started

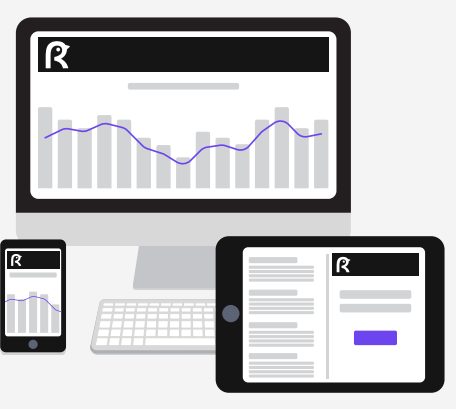

## How to make a short cut

For smartphone and tablet user, set Factbird icon on your home screen for quicker access.

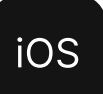

- 1. Log in to **cloud.factbird.com**, tap the *Share* icon <sup>↑</sup> in the menu bar at the bottom.
- 2. Tap *Add to Home Screen* in the menu, and tap *Add* again.

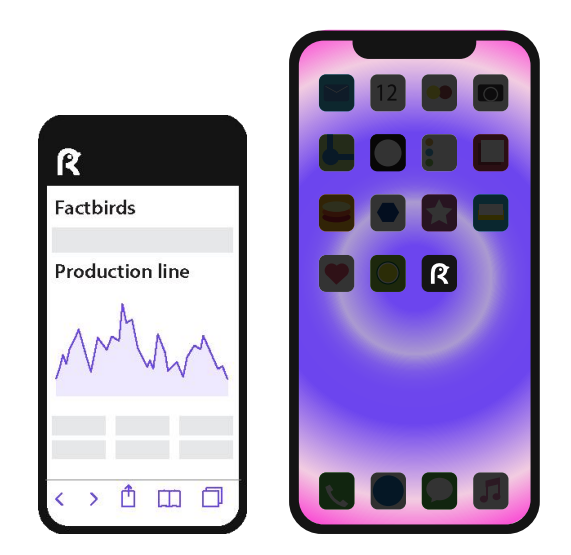

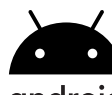

#### android

- 1. Log in to **cloud.factbird.com**, tap the *three vertical dots*: in the upper right corner.
- 2. Tap *Add to Home Screen* in the menu, and tap *Add* again.

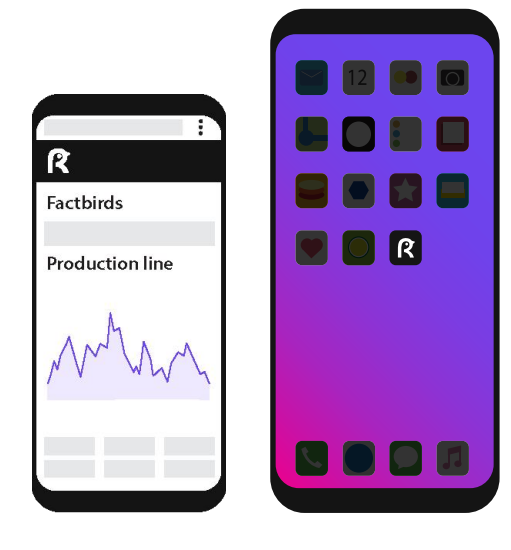